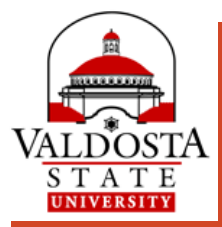

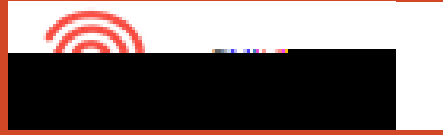

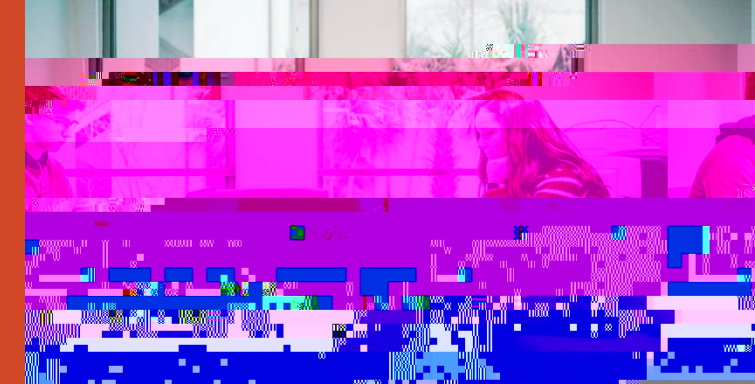

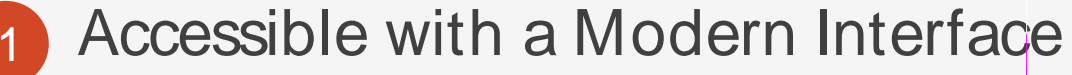

- 2 Mobile- and Browser-Friendly
- 3 Enhanced Navigation
- 4 Re-Engineered Tools

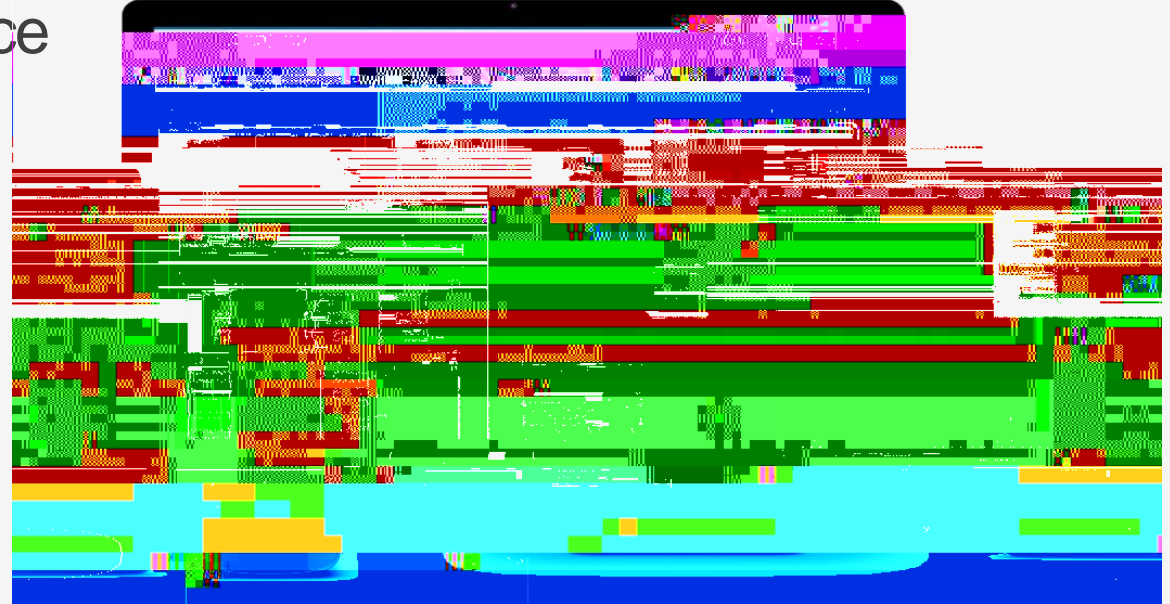

Functionality remains the same, but the experience is elevated.

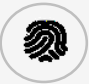

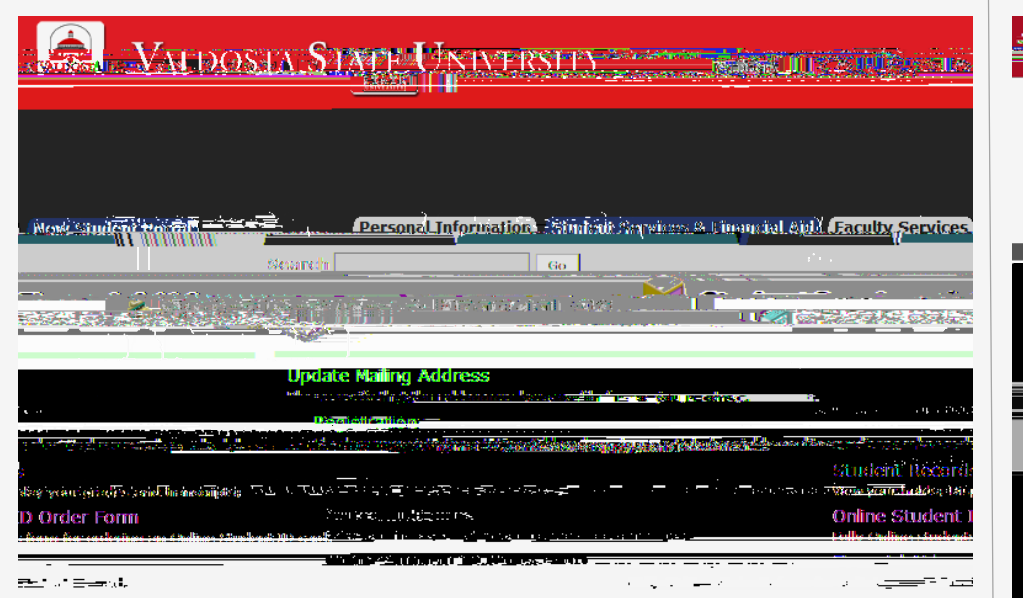

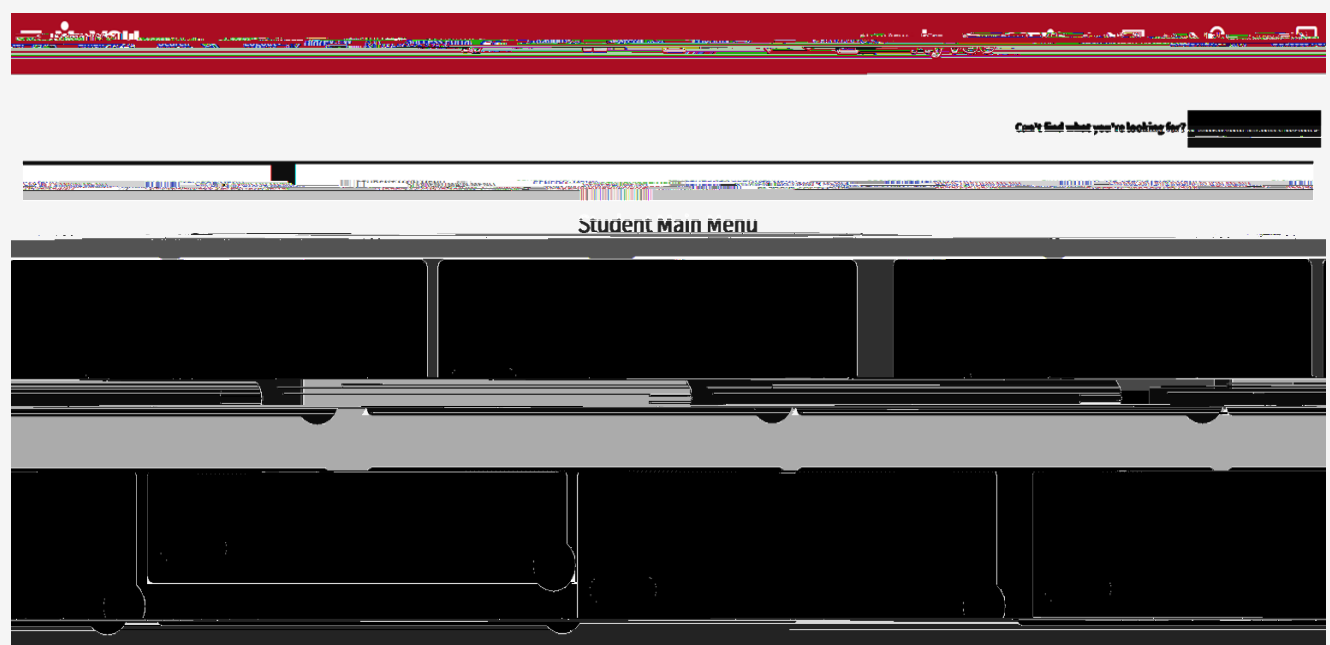

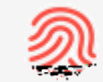

Banner Registration

## a fresh look and feel

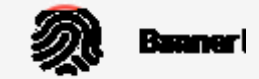

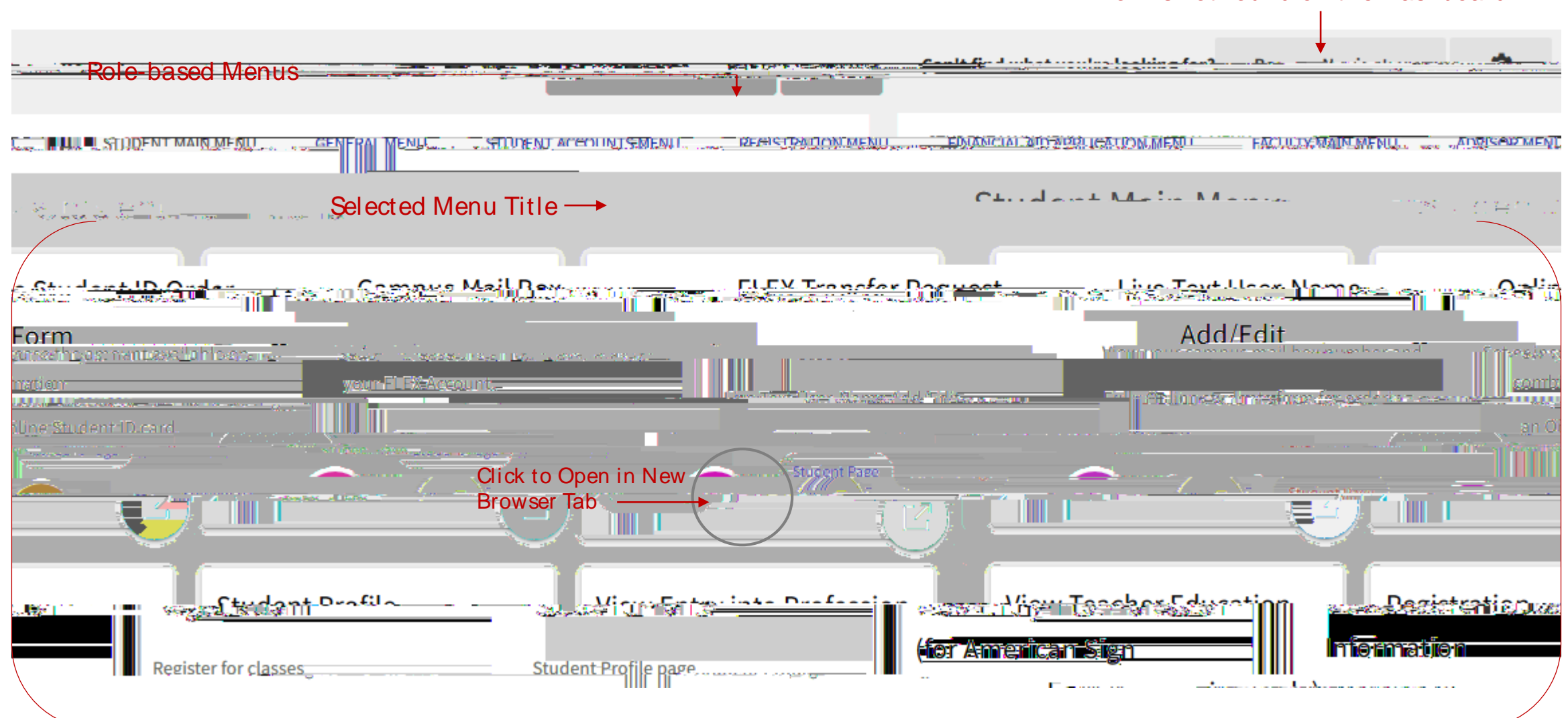

## Forms not found on the Dashboard

Cards

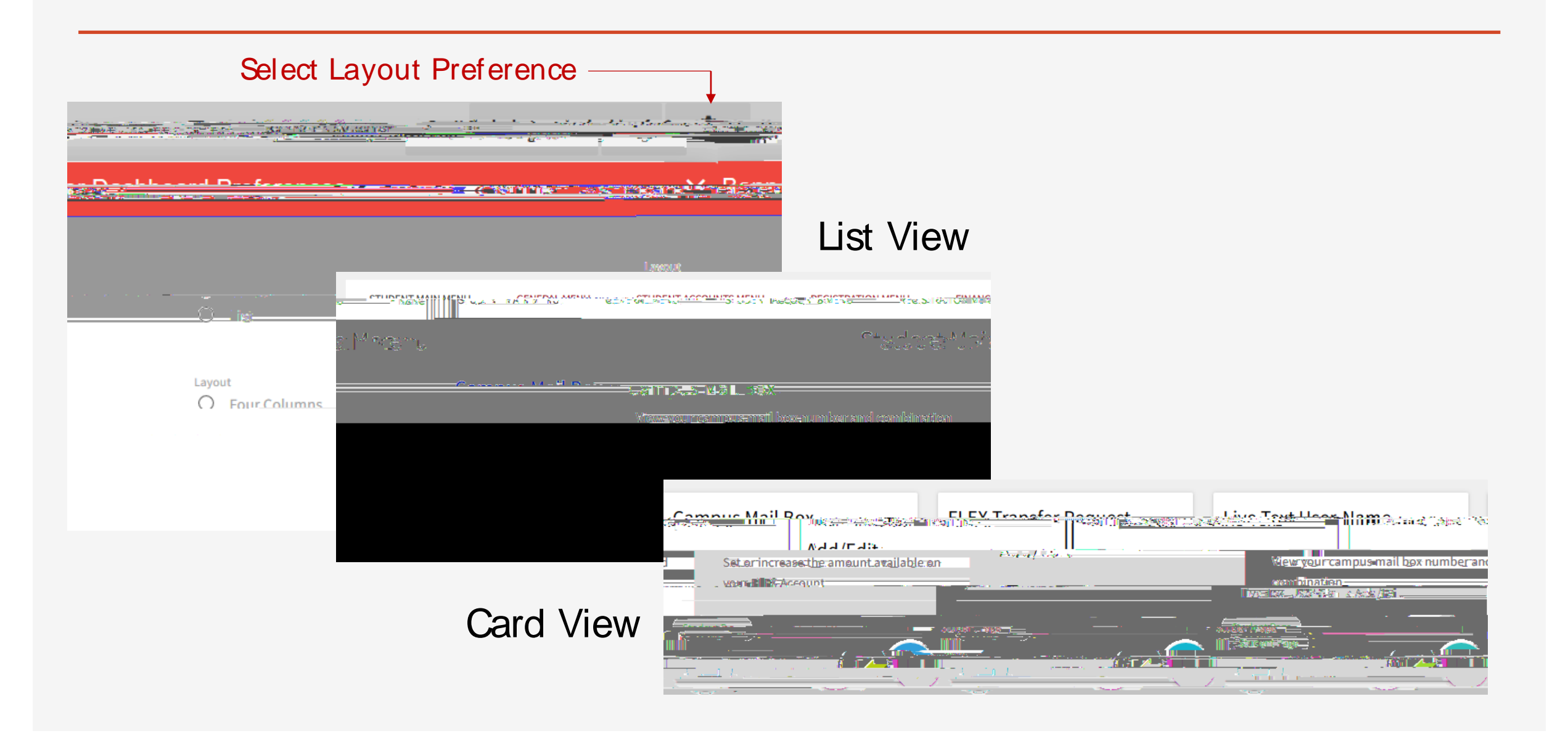

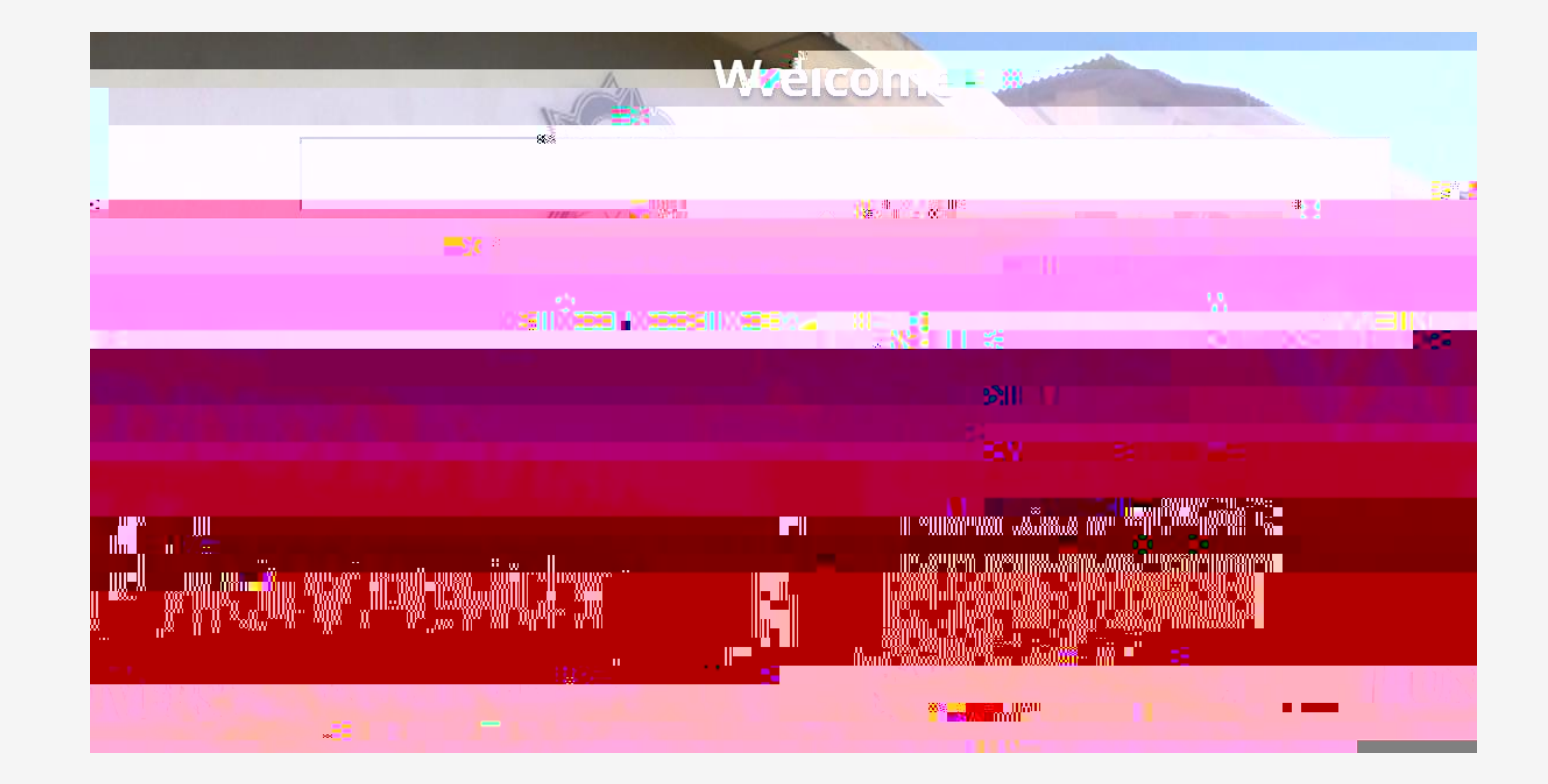

Some legacy forms are only available through the former Banner 8 interface.

## VSU SOLUTIONS CENTER:

229-245-4357 (HELP)

solutions@valdosta.edu

Odum Library 2<sup>nd</sup> Floor next to Circulation Desk Mon-Thurs: 8 am - 9 pm Friday: 8 am - 5 pm Saturday: 8 am - 1 pm Sunday: 8am - 2 pm

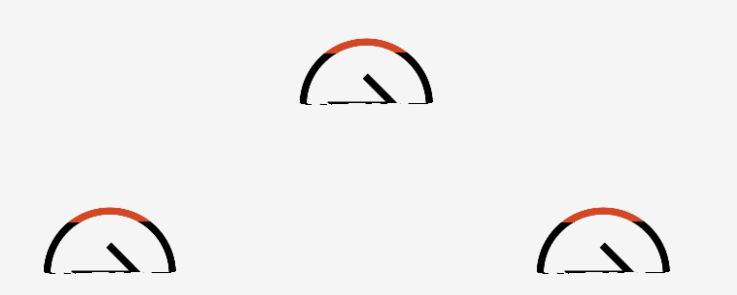